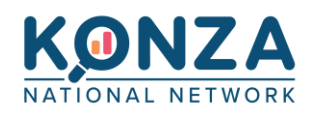

Website: <a href="https://konzax.org/">https://konzax.org/</a>

Support Contact: <u>helpdesk@konza.org</u> or 877-520-5448

For best viewing results use Chrome, Edge, or FireFox browsers

| KONZA<br>NATIONAL NETWORK                                                                                             |  |  |  |  |
|----------------------------------------------------------------------------------------------------|--|--|--|--|
| Username Password Sign In                                                                                             |  |  |  |  |
| For all log in related issues<br>please call the Support Desk.<br>Support Desk:<br>helpdesk@konza.org<br>877-520-5448 |  |  |  |  |

## Contents

| Logging In using MFA: (Multi-Factor Authentication) | . 2 |
|-----------------------------------------------------|-----|
| Changing Password:                                  | . 3 |
| Portal Search Functions and Navigation:             | . 5 |
| eHealth eXchange (eHX) Data Search:                 | .8  |
| Printing:                                           | 10  |
| Security Override/Breaking the Glass:               | 10  |
| Secure Messaging: (DIRECT)                          | 11  |

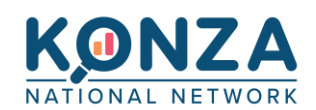

# Logging In using MFA: (Multi-Factor Authentication)

After you enter your User ID and password you will be taken to a 2<sup>nd</sup> screen to enter a Code

- A 6-digit number will be emailed to the email address on your account.
- The emails will come from do-not-reply@carealign.net
- You will need to enter this code number to access your exchange account.

| <b>KONZA</b><br>NATIONAL NETWORK                                                                                                    |  |
|----------------------------------------------------------------------------------------------------|--|
| <ul> <li>A code has been emailed to you and is valid for 10 minutes.</li> <li>Call the Support Desk if you do not receive the code.<br/>877-520-5448</li> </ul> |  |
| Code Sign In                                                                                                    |  |

If you do not receive a code email, and no error is showing on the screen please contact your IT department to ensure that the email domain that the codes are coming from are whitelisted in your emailing system.

If you run into any issues, please call the helpdesk at 877-520-5448

### **Potential Error messages:**

If you do not have a valid email address listed on your account you will need to have your facility Client Administrator contact the helpdesk to have your account updated.

| order to use multi-factor | authentication. Please contact an<br>Iministrator. |
|---------------------------|----------------------------------------------------|
| Usemame                   |                                                    |
| Password                  |                                                    |
| Forgot your password?     | Sign In                                            |

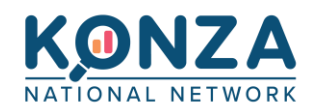

If you enter an invalid code number, you can try again. Or you can click the Resend Code link to have a new email sent with a new code.

| Invalid code<br>A new code has | e. Your account will be locked after 5<br>insuccessful attempts.<br>s been sent to m****I@ssigroup.com |
|--------------------------------|----------------------------------------------------------------------------------------------------|
| Code                           |                                                                                                    |
| Resend Code?                   | Sign In                                                                                                |
|                                |                                                                                                    |

### Changing Password:

- Input your current password
- Enter a new password that meets the requirements listed above
- Enter the new password again to verify it.
  - You will have 2 green check marks showing when your passsword is acceptable.

### When completed, click CHANGE.

| Change Password                                                                                                    |                                                                                                    |  |  |  |
|----------------------------------------------------------------------------------------------------|----------------------------------------------------------------------------------------------------|--|--|--|
| You are changing you                                                                                                    | r password because your account has been reset or you are accessing CareAlign Suite for the first tin |  |  |  |
| <ul> <li>Length - Must be at least seven (7) characters long.</li> <li>Characters - Must contain characters from three (3) of the following four (4) classes: <ul> <li>Uppercase Characters (A, B, C, D, Z)</li> <li>Lowercase Characters (a, b, c, d, Z)</li> <li>Numbers (1, 2, 3, 4, 9)</li> <li>Non-Alphanumeric Characters, such as punctuation symbols</li> </ul> </li> <li>Uniqueness - This password has recently been used for this account. Please choose a new password.</li> <li>Username - Cannot contain your username.</li> <li>Partial Name - Cannot contain any part of your full name.</li> <li>Dictionary - Cannot be solely based on a word in the dictionary (weak).</li> </ul> |                                                                                                    |  |  |  |
| Current Password                                                                                                    | This value is required.                                                                               |  |  |  |
| New Password                                                                                                    |                                                                                                    |  |  |  |
| Confirm Password                                                                                                    |                                                                                                    |  |  |  |
| Change                                                                                                    |                                                                                                    |  |  |  |
|                                                                                                    |                                                                                                    |  |  |  |

After clicking CHANGE, you will be taken back to the login page where you will log in with your username and new password.

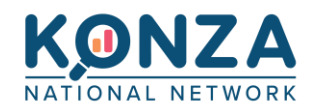

After your first-time login, you will be directed to set up security questions.

These can be used to reset your password in the future.

Once you fill them in, click SUBMIT.

| Security Questions                                                                                                    |                                                                            |   |
|----------------------------------------------------------------------------------------------------|----------------------------------------------------------------------------|---|
| Please select and an                                                                                                    | nswer questions from the options provided below.                           |   |
| Security questions and a security questions and a security questions and a security questions and a security questions. | re required for password recovery and to log in from an unsecure location. |   |
| Question 1:                                                                                                    |                                                                            | ~ |
| Answer 1:                                                                                                    |                                                                            |   |
| Question 2:                                                                                                    |                                                                            | ~ |
| Answer 2:                                                                                                    |                                                                            |   |
| Question 3:                                                                                                    |                                                                            | ~ |
| Answer 3:                                                                                                    |                                                                            |   |
| Submit                                                                                                    |                                                                            |   |
|                                                                                                    |                                                                            |   |

You will then be taken to the CareAlign<sup>®</sup> Portal landing page.

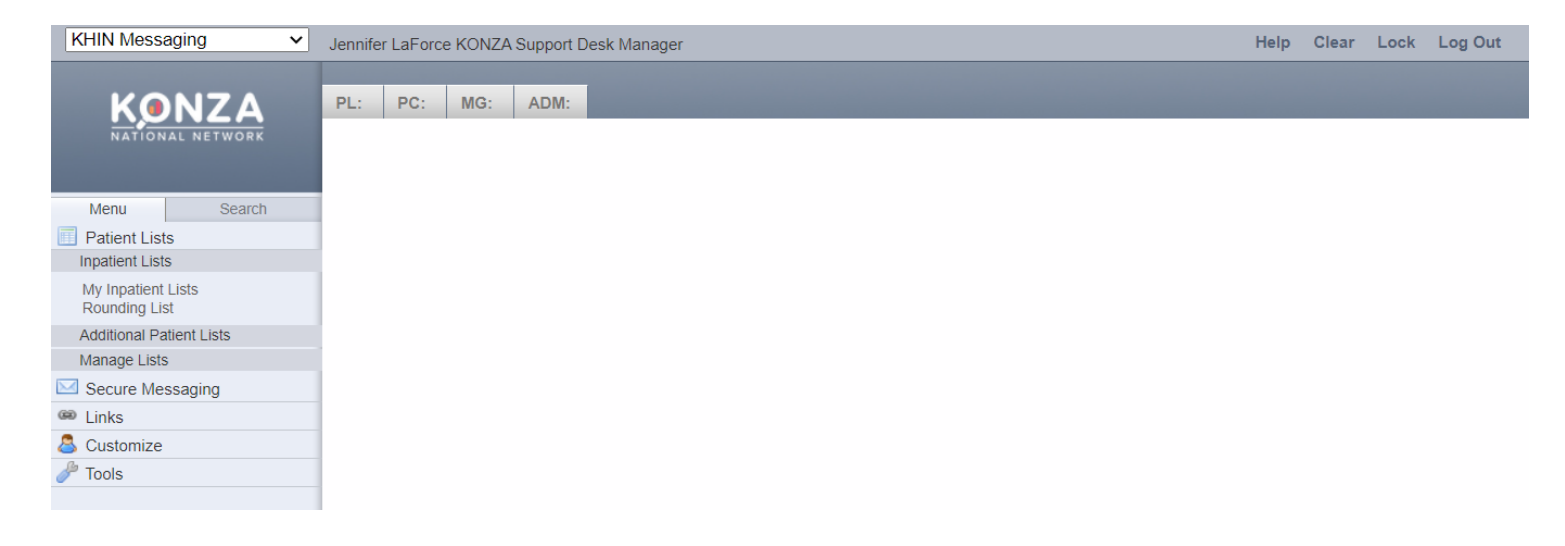

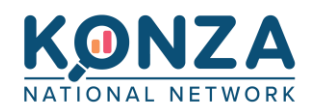

# Portal Search Functions and Navigation:

Select the SEARCH tab on the left side of the portal

All searches will require the Big 4 to complete a search

- First Name, Last Name, Date of Birth, Sex
- MRN and Optional Demographics information may be entered If you want to ensure that all other connections are also searched, like eHealth eXchange.
- 1. Search Tab: Click this to access the HIE
- 2. Patient Last Name
- 3. Patient First Name
- 4. Date of Birth
- 5. Sex (M/F/U)
- 6. Choose the Purpose of Use for accessing this patient's records per the definitions listed below. Note when querying for a patient, health plans and other non-treatment providers that use the Operations Purpose of Use may not receive responses from some organizations in the drop-down list.

| Code         | Display       | Definition                                                     |
|--------------|---------------|----------------------------------------------------------------|
| COVERAGE     | Coverage      | Disclosures for insurance or disability coverage determination |
| OPERATIONS   | Operations    | Healthcare Operations                                          |
| PAYMENT      | Payment       | Payment                                                        |
| PUBLICHEALTH | Public Health | Uses and disclosures for public health activities.             |
| REQUEST      | Request       | Request of the Individual                                      |
| TREATMENT    | Treatment     | Treatment                                                      |

- 7. You can enter optional demographics, such as city and zip to ensure it searches the eHealth eXchange (eHX) connections.
- At the bottom of the Optional Demographics section is a drop-down box. It defaults to the CareAlign Exchange. You can select a specific eHX facility in the drop-down menu if you only want to search that specific facility. (This is optional, information below)
- 9. Search

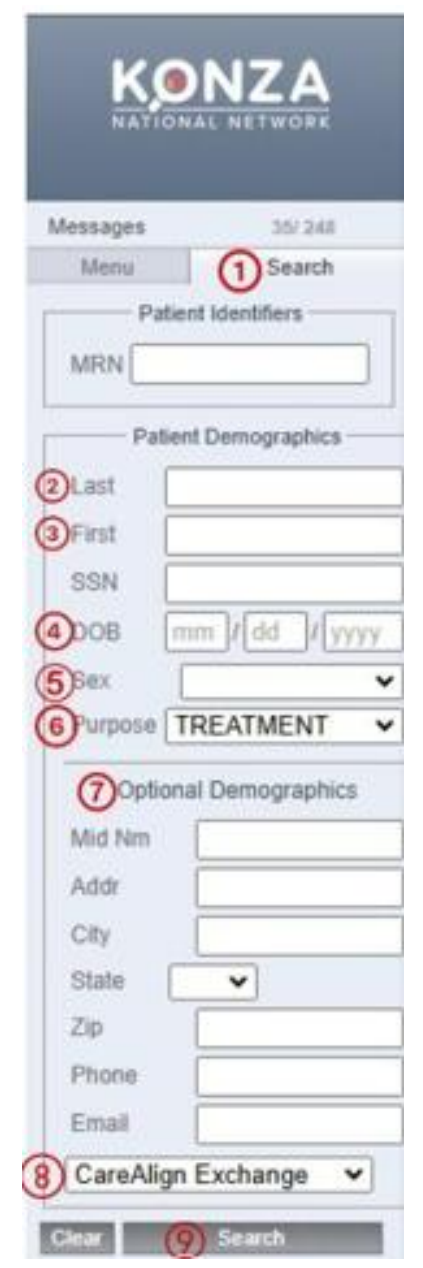

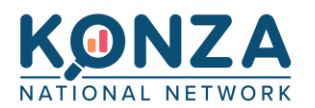

Search results will display 2 "bands" showing the searched patients information.

| PL: XCA Search Results PC: MG: Secure Messaging ADM:   STC TESTPATIENT Or 0-08-1991 (31 Years Old) Obteb48b-dc97-47f6-918b-6c4727a43bcb @ CareAlign Exchange Stc Testpatient Or 0-08-1991 (31 Years Old) Side SSN Optional Demographics Mid Nm Addr City of the secure Messaging ADM: State Zip Phone Email | KHIN Messaging V                                                                                                    | Jennifer LaForce KONZA Support Desk Manager                                                                                                    |
|----------------------------------------------------------------------------------------------------|----------------------------------------------------------------------------------------------------|----------------------------------------------------------------------------------------------------|
| Messages 1/1     Menu Search     Patient Identifiers     MRN     Patient Demographics     Last testpatient     First stc   SSN   DOB 07 / (08 / 1991)   Sex Female   V   Optional Demographics   Mid Nm   Addr   City   State   Zip   Phone   Email                                                         | <b>KONZA</b><br>NATIONAL NETWORK                                                                                                    | PL: XCA Search Results     PC:     MG: Secure Messaging     ADM:       STC TESTPATIENT     07-08-1991 (31 Years Old)     01/08-1991 (31 Years Old)                         |
| Patient Demographics Last testpatient First Stc SSN DOB 07 / 08 / 1991 Sex Female V Optional Demographics Mid Nm Addr City State V Zip Phone Email                                                                                                    | Messages 1/1<br>Menu Search<br>Patient Identifiers                                                                                                    | Objeb486-dc97-4716-9186-6c4727a43bcb @ CareAlign Exchange           Stc Testpatient           07-08-1991 (31 Years Old)           590f40840564aa0f24fa9730 @ KONZA Network |
| CoreAlian Exchange                                                                                                    | Patient Demographics Last testpatient First Stc SSN DOB 07 / 08 / 1991 Sex Female   Optional Demographics Mid Nm Addr City State Zip Phone Email CarcoAlign Exchange |                                                                                                    |

The Band showing '@ CareAlign Exchange' contains your facility information and that of organizations who share information directly with KONZA. It is divided into types of info.

• This is where you will go for most anticipated information

STC TESTPATIENT 07-08-1991 (31 Years Old) 0bfeb48b-dc97-47f6-918b-6c4727a43bcb @ CareAlign Exchange

The Band showing '@ KONZA Network' is a consolidated CCDA that aggregates all of the patient information in the '@ CareAlign Exchange' band for the last 12 months.

**Stc Testpatient** 07-08-1991 (31 Years Old) 590f40840564aa0f24fa9730 @ KONZA Network

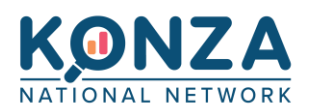

Once you have selected the '@ CareAlign Exchange' Band this screen will appear. Defaulting to the 'XCA Results' tab.

| KHIN Messaging V                                | Jennifer LaForce KONZA Support Desk Manager                                                                                       |                                                                                            | Help Clear Lock                                                          |
|-------------------------------------------------|----------------------------------------------------------------------------------------------------|--------------------------------------------------------------------------------------------|--------------------------------------------------------------------------|
|                                                 | PL: XCA Search Results PC: TESTPATIENT, STC MG: Secure Messaging X XCA Patient Chart                                              | ADM:                                                                                       |                                                                          |
|                                                 | Secured Data ( ) 4 0bfeb48b-dc97-47f6-918b-6c4727a43bcb TESTPATIENT, STC                                                          | ( 07/08/1991 - 31 Years Old F )                                                            |                                                                          |
| Messages 0/1<br>Menu Search                     | XCA Results HL7 Documents Allergies Immunizations Labs Fast Labs Me                                                               | edications Procedures/Diagnoses Visits CCD                                                 |                                                                          |
| Patient Identifiers                             | 2021<br>06/17/2021<br>Continuity of Care Document (31.70 KB)<br>Summarization of Episode Note                                     | Cerner Corporation - Millennium Clinical Document Generator ()Fac<br>Albany Surgical, P.C. | zility ZZ2887 @ 2.16.840.1.113883.3.7457.113941435.1.1                   |
| Patient Demographics Last testpatient First stc | 2020<br>11/28/2020<br>Pediatric Associates Of Southwest Missouri, LLC Clinical Summary (39.70 KE<br>Summarization of Episode Note | B)()<br>Pediatric Associates Of Southwest Missouri, LLC                                    | neral Practice 1882780444236520 @ 2.16.840.1.113883.3.432.0.16.1.100.622 |
| SSN<br>DOB 07 / 08 / 1991<br>Sex Female ~       | 08/02/2018<br>Continuity of Care Document (25.58 KB)<br>Summarization of Episode Note                                             | Cerner Corporation - Millennium Clinical Document Generator ()Fac<br>Albany Surgical, P.C. | ility ZZ2887 @ 2.16.840.1.113883.3.7457.113941435.1.1                    |
| Optional Demographics                           | 0//20/2018<br>Continuity of Care Document (26.41 KB)<br>Summarization of Episode Note                                             | Cerner Corporation - Millennium Clinical Document Generator ()Fac<br>Albany Surgical, P.C. | zility ZZ2887 @ 2.16.840.1.113883.3.7457.113941435.1.1                   |
| Mid Nm Addr City                                | 107(2016<br>Continuity of Care Document (42.00 KB)<br>Transfer of Care referral                                                   | System Aliscripts (0) Out<br>Beloit Medical Center                                         | patient 123456789258 @ 1.3.6.1.4.1.22812.4.70908.0                       |
| Zip Phone                                       | 11/10/2014<br>Continuity of Care Document (40.08 KB)<br>Transfer of care referral                                                 | System Allscripts (0) Out<br>Beloit Medical Center                                         | patient 123456789258 @ 1.3.6.1.4.1.22812.4.70908.0                       |
| Email CareAlign Exchange                        | 06/20/2014<br>Continuity of Care Document (31.73 KB)<br>Transfer of care referral                                                 | System Allscripts (0) Out<br>Beloit Medical Center                                         | patient 123456789258 @ 1.3.6.1.4.1.22812.4.70908.0                       |
| Clear Search                                    | 11/22/2013<br>Personal Health Record (Extract) (21.92 KB)<br>Transfer of care referral                                            | System Allscripts (0) Out<br>Beloit Medical Center                                         | patient 123456789258 @ 1.3.6.1.4.1.22812.4.70908.0                       |
|                                                 | 10/11/2013<br>Personal Health Record (Extract) (21.92 KB)<br>Transfer of care referral                                            | System Allscripts (0) Out<br>Beloit Medical Center                                         | patient 123456789258 @ 1.3.6.1.4.1.22812.4.70908.0                       |

The tabs will have the narrowed down information on them as they are titled

SXCA Documents (CCDs)
HL7 Documents (Labs, Progress Notes, ect)
Allergies
Immunizations
Labs (All individually) SFast Labs (results in 6 month intervals)
Medications
Procedures/Diagnoses
Visits
CCD

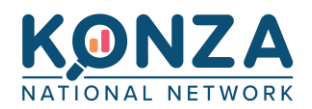

## eHealth eXchange (eHX) Data Search:

eHX is a group of organizations that are connected to the national eHealth eXchange data network. This information is available to KONZA and requires a separate search, if these are the only documents you want to view.

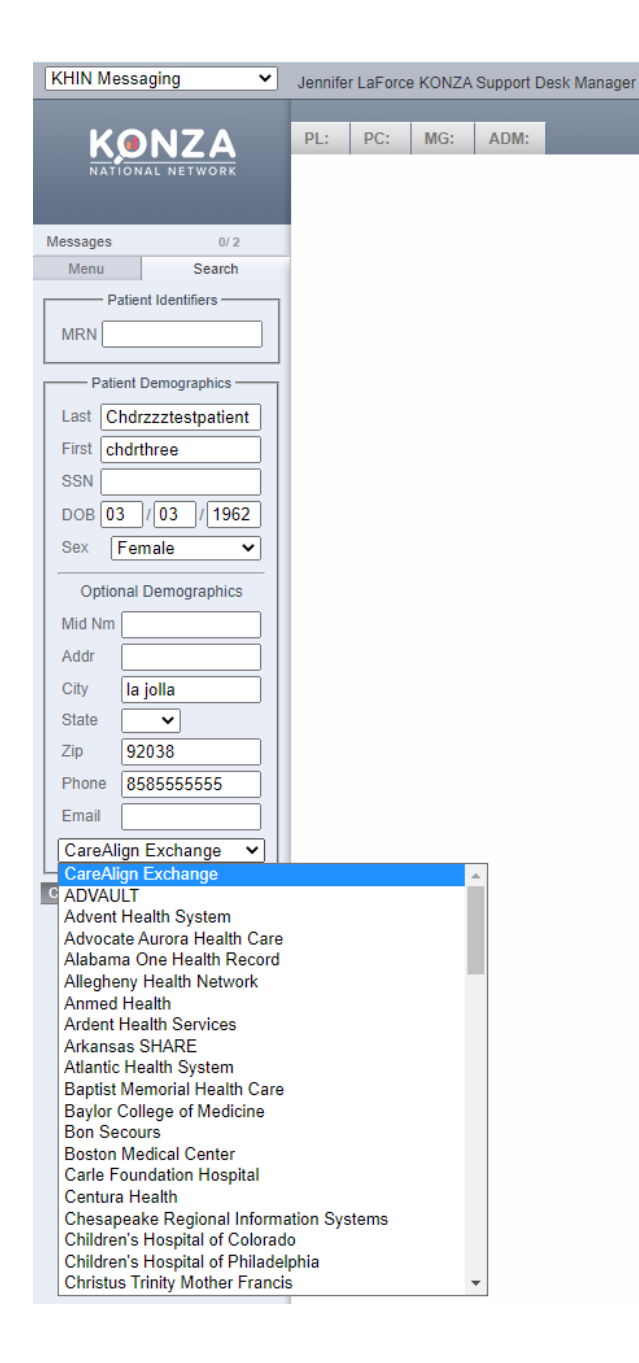

- Click "search". The search can take up to a minute for the document to appear.
- Click on the title to open the document.

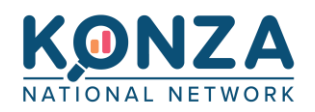

#### The page will open to a list of CCDs like this

| Continuity of Care Document ( | Mercy Health - Arkansas, | Oklahoma, | Missouri (5400)Health Encounter Site           |
|-------------------------------|--------------------------|-----------|------------------------------------------------|
| Continuity of Care Document   | Mercy Health - Arkansas, | Oklahoma, | Missouri                                       |
| Travel Summary ()             | Mercy Health - Arkansas, | Oklahoma, | Missouri (5400)Health Encounter Site           |
| Progress Note                 | Mercy Health - Arkansas, | Oklahoma, | Missouri                                       |
| Emergency Summary ()          | Mercy Health - Arkansas, | Oklahoma, | Missouri (5400)Mercy Hospital St Louis Emergen |
| Progress Note                 | Mercy Health - Arkansas, | Oklahoma, | Missouri                                       |

#### Select the needed document to populate the CCD

| 1 | XCA Results         |       |       |
|---|---------------------|-------|-------|
|   | 07/19/2023          |       | <br>4 |
| ſ | 🗙 CCD               |       | 03    |
| I | Patient Summary Doc | ument |       |
| Ţ | Patient             |       |       |
| 1 | Date of birth       |       |       |
| ; | Sex                 |       |       |
| I | Race                |       |       |
| I | Ethnicity           |       |       |
| • | Contact info        |       |       |

#### Special Considerations:

- Only CCDs will be available with this type of search. You will have to search within the document(s) for specific information.
- Sometimes other HIE bands (i.e., Missouri Health Connect) may not populate due to timing out. Click "search" again if you know the patient has been seen in that state.
- If you do not retrieve needed data from '@ CareAlign Exchange', choose another site in the drop-down menu that may contain data for that patient.

#### **Other Tools:**

- The refresh icon (located in the upper right-hand corner of the window or document) can be used to reload information that may have timed-out.
- The maximize button (located in the upper right-hand corner of the window or document) can be used to make the window bigger.
- Use the Clear button between patient searches to remove the previous patient's information.

### Clear

• Use the Lock button to keep your place in KHIN for three hours when you need to step away.

Lock

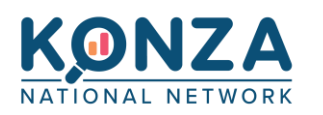

### Printing:

Click on the Printer icon on the right of any screen. Best results print using Chrome, Edge and FireFox browsers.

|     |    | - | ς. |    |  |
|-----|----|---|----|----|--|
|     |    |   | ъ  |    |  |
| - 1 | -  | - | ÷  | ¥. |  |
| - 1 | 40 |   | 4  | 4  |  |
|     | e. | - | ۰. |    |  |

Always handle PHI in compliance with HIPAA standards

### Security Override/Breaking the Glass:

The Secured Data indicator displays if a patient has secured clinical data to which you do not have access.

- If you have Security Override permissions, you can perform this function.
- If you do not have this permission, you will be unable to view the patient's data.

This action is NOT recommended unless you have patient consent or in an emergency situation.

1. Search for the patient.

| Patient Demographics |                |  |  |  |  |
|----------------------|----------------|--|--|--|--|
| Last                 | testpatient    |  |  |  |  |
| First                | stc            |  |  |  |  |
| SSN                  |                |  |  |  |  |
| DOB                  | 07 / 08 / 1991 |  |  |  |  |
| Sex                  | Female ~       |  |  |  |  |
|                      |                |  |  |  |  |

- 2. Select the '@ CareAlign Exchange' band
- 3. If the patient's data is secured you will see the Secured Data 'pill' at the top of the chart.

#### Secured Data 🏾 🗎

- You will click on the Lock symbol to begin the Security Override
- 4. You will be presented with the Security Override screen.

| Security Override                                                                         |   |
|-------------------------------------------------------------------------------------------|---|
| A You are trying to access secured data. This action will be reported and can be audited. |   |
| Choose override reason                                                                    | ~ |
| Cancel Override Security                                                                  |   |

5. Click on the drop-down to choose a reason you wish to complete the Security Override

| Security Override                                                                                                    |       |
|----------------------------------------------------------------------------------------------------|-------|
| A You are trying to access secured data. This action will be reported and can be audited.                                                            |       |
| Choose override reason                                                                                                    | ~     |
| Choose override reason                                                                                                    |       |
| Patient provided consent for security override. Documentation of consent is required in medical record.                                              |       |
| Patient DID NOT provide consent for security override. Documentation of need for security override without patient consent is required in medical re | cord. |

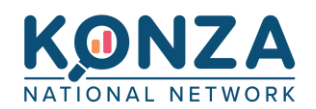

6. Click Override Security

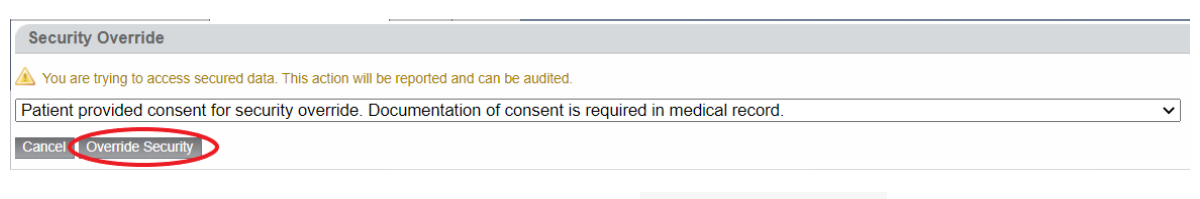

7. The locked icon will now display as unlocked.

Secured Data 🕦

8. While the chart is unlocked, you will not be able to move to another tab until you lock it back.

# Secure Messaging: (DIRECT)

CareAlign's HIPAA-compliant secure messaging system allows you to securely send and receive patient information across the healthcare information exchange community.

If you have access to Secure Messaging and have a mailbox, you are able to view, compose, send, and receive messages

Click on Secure Messaging on the left Menu tab

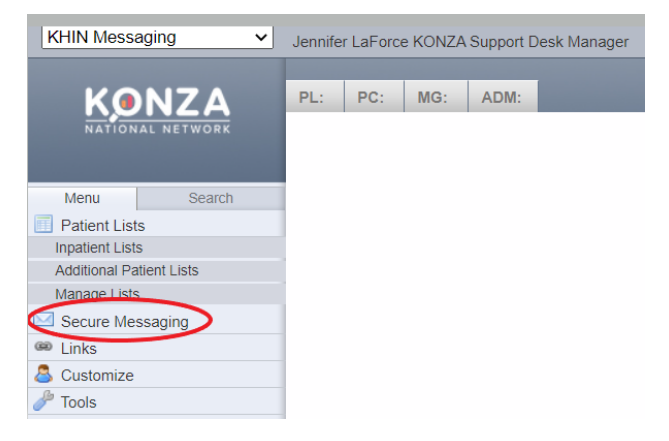

If you have access to more than one mailbox, you will see tabs for each one.

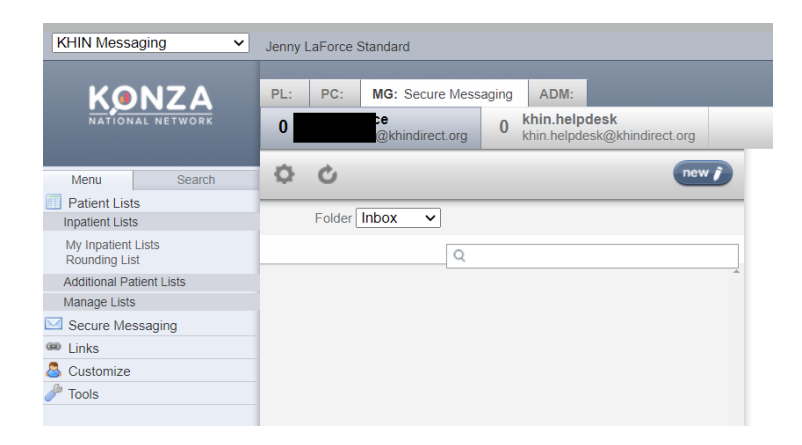

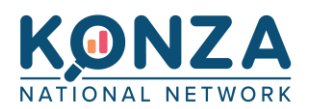

Click a message in the email list to display that email in the reading pane. If there is an attachment, click View or Download to access the attachment.

If you are anticipating a message you can click the refresh icon to manually refresh your mailbox and load any new messages. Your mailbox will also automatically refresh at regular intervals.

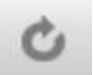

You can search for messages using key words (sender/receiver, or wording in the body of the message) with the search bar.

| \$ ¢           | new j |
|----------------|-------|
| Folder Inbox 🗸 | Q     |

It is recommended to add a signature to your mailbox.

Select the gear symbol at the top of the mailbox

In the **User Setting** portion of the populated page enter the signature you would like to display on all new and reply messages

**User Settings** 

| Default Mailbox   | You do not have a default mailbox.              |   |
|-------------------|-------------------------------------------------|---|
| Message Signature | Thank you,                                      | l |
|                   | John Smith<br>johnsmith@abc.com<br>555-555-5555 |   |
|                   |                                                 |   |

#### Sending a Message:

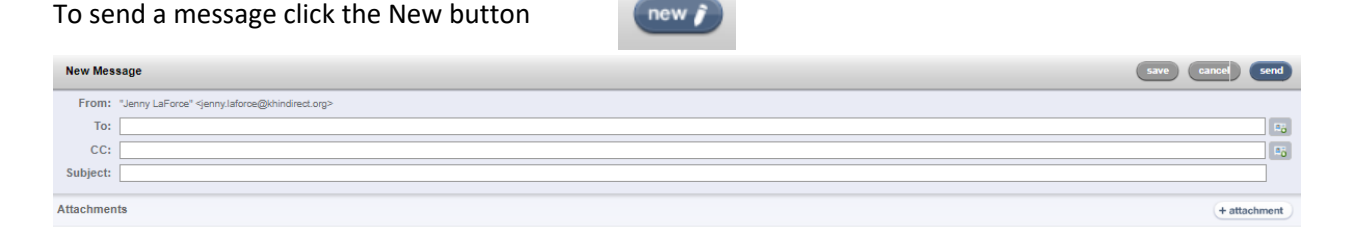

To reply or forward to a message you can select

- A. Reply to the sender
- B. Reply to all

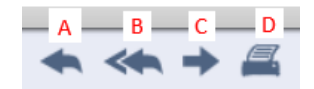

- C. Forward the email to another recipient
- D. Print the thread

You will enter the DIRECT address of the person you would like to send to.

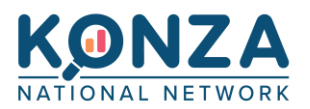

- Possible matches will auto-populate as you begin typing an address in the To field ٠ **R**0
- You can click on the Index Card to go to the address book to search for an address •
  - $\circ$   $\;$  You can search by any defining key words to find the intended contact
    - (NIa no addross facility oct )

|                                                                                                    | •                                                            | (Name, address, facility,                                                                                                    | ect.)                                                                  |                                                                                     |                                                                |              |
|----------------------------------------------------------------------------------------------------|--------------------------------------------------------------|----------------------------------------------------------------------------------------------------|------------------------------------------------------------------------|-------------------------------------------------------------------------------------|----------------------------------------------------------------|--------------|
| Address Book                                                                                          | test                                                         | Q search                                                                                                    |                                                                        | ret                                                                                 | turn to favorites create                                       | close        |
| 0                                                                                                    | You car<br>current<br>You car                                | n select the Index card new<br>message<br>n select the heart icon to a                                                            | xt to their n<br>add the user                                          | ame to add ther<br>r to your favorito                                               | n in the To field of your<br>es list for easy access la        | ater         |
| Adding an Atta                                                                                        | achment                                                      | :                                                                                                    |                                                                        |                                                                                     | attachments                                                    | ×            |
| You will see tw                                                                                       | o (2) opt                                                    | ions for adding an attachr                                                                                                    | ment 😱                                                                 | attachment                                                                          | Upload<br>Max upload file size is 50                           | MB.          |
| Upload and Pat                                                                                        | tient Sun                                                    | nmary                                                                                                    |                                                                        |                                                                                     | Patient Summary                                                |              |
| To upload a file<br>document(s) th<br>multiple files.<br>To attach a pat<br>begin typing th<br>Choose | e from yo<br>nat reside<br>cient sum<br>le name<br>e which ( | our computer or network:<br>as on your computer or ne<br>umary from the exchange:<br>of the patient.<br>CCD you want to attach ba | Choose <b>Up</b><br>etwork. You<br>: Choose <b>Pa</b> t<br>ased on the | l <b>oad</b> and then cl<br>may attach<br>t <b>ient Summary</b> a<br>MRN and inform | and select files. Choose                                       |              |
| Select                                                                                                | attach<br>ient: test<br>Tes                                  | tpatient, Stc (000897@KHIN Me                                                                                                    | essaging) 07/08                                                        | 8/1991 - F                                                                          | ¢ att                                                          | ach          |
| Archiving Mes                                                                                         | sages:                                                       |                                                                                                    |                                                                        |                                                                                     |                                                                |              |
| Select the chec                                                                                       | k box at                                                     | the front of the message                                                                                                    | you want to                                                            | move out of yo                                                                      | our inbox 🔽                                                    |              |
| Click the folder                                                                                      | <sup>-</sup> symbol                                          | that populates at the top                                                                                                    | of your mai                                                            | lbox                                                                                | X Move Message                                                 |              |
| A box will pop                                                                                        | up wher                                                      | e you can choose with fold                                                                                                    | der to move                                                            | your message t                                                                      | Move To Inbox ▼<br>Inbox ▼<br>Tes Drafts<br>Archive<br>testing |              |
| Click move me                                                                                         | ssage                                                        |                                                                                                    |                                                                        |                                                                                     | Cancel                                                         | Move Message |

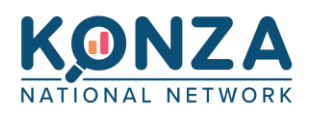

~

Q

### Archived Messages:

You can click on the **Folder** drop down to view a list of folders in your mailbox.

| • | Select one to view to messages in that folder                                                         | Ø. | Ċ      |                 |
|---|----------------------------------------------------------------------------------------------------|----|--------|-----------------|
|   | <ul> <li>Inbox: Holds all incoming message threads.</li> </ul>                                        |    |        |                 |
|   | <ul> <li>Sent: Holds all outgoing messages that have been sent.</li> </ul>                            |    | Folder | Inbox           |
|   | • Archive: You can move messages to this folder after reading them                                    |    |        | Inbox<br>Sent   |
|   | to keep your inbox clean                                                                              |    |        | Drafts          |
|   | • Drafts: Holds draft emails that you have saved in your inbox to complete and/or send in the future. |    |        | Archive testing |
|   | <ul> <li>Click Add Folder to create a new folder you can move messages</li> </ul>                     |    |        | Add New         |
|   | to after reading.                                                                                     |    |        |                 |

Messages cannot be permanently deleted. They can be moved to an Archive folder, but will still appear in threads in which they are referenced.